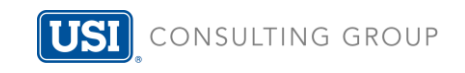

## Instructions on how to download deadline alerts to your email calendar

## 1. Click on calendar icon next to deadline event

JULY

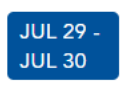

Last day to furnish Summary of Material Modifications (SMM) to participants

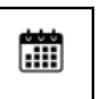

2. A Dropdown box will appear with a full description of the event. Click on "Download to Calendar"

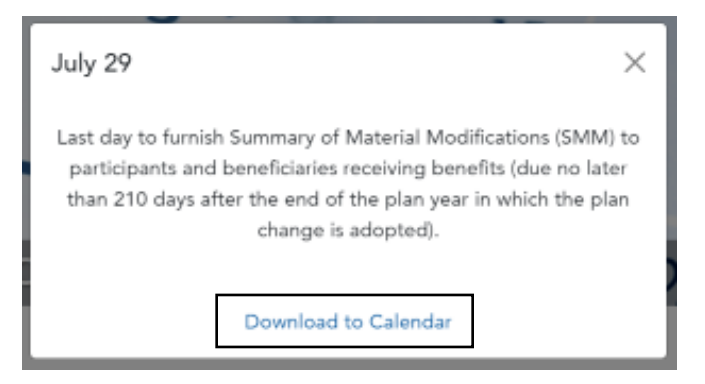

3. After clicking, a downloads file will appear at bottom of your browser

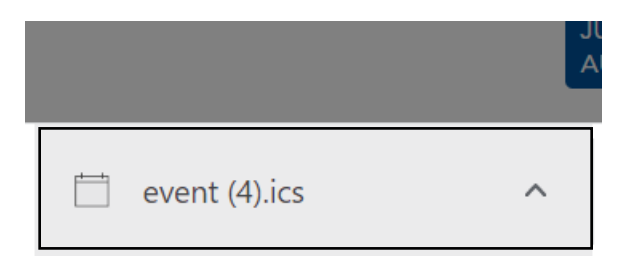

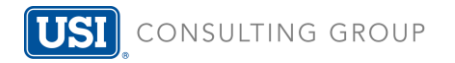

## 4. Click on the downloads file and an email will appear with "event" information

| 💁 Li | ast day to f | urnish Summary         | / of Material Modifica         | tions (SMM) to participa | nts - Event | ₽ Search                                 |                     | -                |     | × |
|------|--------------|------------------------|--------------------------------|--------------------------|-------------|------------------------------------------|---------------------|------------------|-----|---|
| File | Event        | Scheduling A           | ssistant Insert                | Draw Format Text         | Review      | Help Nitro Pro                           |                     |                  |     |   |
| 9    | ~   🏛        | → •   <i>&gt;</i>      | At Free                        | ~ D None                 | •           | 📲 🗸 🕼 Add Webex Meeting                  | 🔅 Webex Preferences | New Meeting Poll | ••• | ~ |
| Sa   | NYE &        | Title                  | Last day to fu                 | rnish Summary            | of Mater    | rial Modifications (SMM) to p            | participants        |                  |     |   |
| a    | lose         | Start time             | Fri 7/29/2022                  | 12:00 AM                 | - A V       | All day 🗌 🎡 Time zones                   |                     |                  |     |   |
| 0    | lose         | Start time<br>End time | Fri 7/29/2022<br>Fri 7/29/2022 | 12:00 AM                 | ▼ ▼ A       | All day 🗌 👰 Time zones<br>Make Recurring |                     |                  |     |   |

Last day to furnish Summary of Material Modifications (SMM) to participants and beneficiaries receiving benefits (due no later than 210 days after the end of the plan year in which the plan change is adopted).

## 5. Click on "Save & Close" and the reminder will be saved to your email!

| Last day to     | furnish Summary | of Material Modifica | tions (SMM) to participa | nts - Even | nt 🔎 Search                   |                | -                           |       |
|-----------------|-----------------|----------------------|--------------------------|------------|-------------------------------|----------------|-----------------------------|-------|
| File Event      | Scheduling As   | sistant Insert       | Draw Format Text         | Review     | w Help Nitro Pro              |                |                             |       |
| 9 - 1           | → •   ۶         | E Free               | ~ Q None                 | •          | Add Webex Meeting             | 🔅 Webex Prefer | rences 🛛 🐻 New Meeting Poll | ··· ~ |
|                 | Title           | ast day to fu        | rnish Summary            | of Mat     | terial Modifications (SMM) to | participants   |                             |       |
| Save &<br>Close | Start time      | Fri 7/29/2022        | 12:00 AM                 | -          | 🗹 All day 🗌 🍥 Time zones      |                |                             |       |
|                 |                 |                      |                          |            |                               |                |                             |       |
|                 | End time        | Fri 7/29/2022        | 12:00 AM                 | •          | O Make Recurring              |                |                             |       |

Last day to furnish Summary of Material Modifications (SMM) to participants and beneficiaries receiving benefits (due no later than 210 days after the end of the plan year in which the plan change is adopted).